#### МИНИСТЕРСТВО НАУКИ И ОБРАЗОВАНИЯ РОССИЙСКОЙ ФЕДЕРАЦИИ ФЕДЕРАЛЬНОЕ ГОСУДАРСТВЕННОЕ БЮДЖЕТНОЕ ОБРАЗОВАТЕЛЬНОЕ УЧРЕЖДЕНИЕ ВЫСШЕГО ОБРАЗОВАНИЯ

### УФИМСКИЙ ГОСУДАРСТВЕННЫЙ НЕФТЯНОЙ ТЕХНИЧЕСКИЙ УНИВЕРСИТЕТ

Выполнил: студент группы БПи3-21-02

Абросимов Ю.П. (Ф.И.О. студента)

(дата, подпись) Отчёт принял Шакирьянов Э.Д. (фамилия инициалы преподавателя)

(дата, подпись)

### отчет

по лабораторной работе на тему: "Конфигурирование статических маршрутов и маршрутов по умолчанию"

# Цель работы:

- Конфигурирование статического маршрута с использованием интерфейса и IP-адреса в качестве следующего перехода.
- Проверка работы статического маршрута.
- Реализация взаимодействия между локальной и внешней сетью с использованием маршрута по умолчанию.
- Конфигурирование резервного статического маршрута на маршрутизаторе.

## Ход работы:

В рабочей области строим топологию на базе роутеров AR2220.

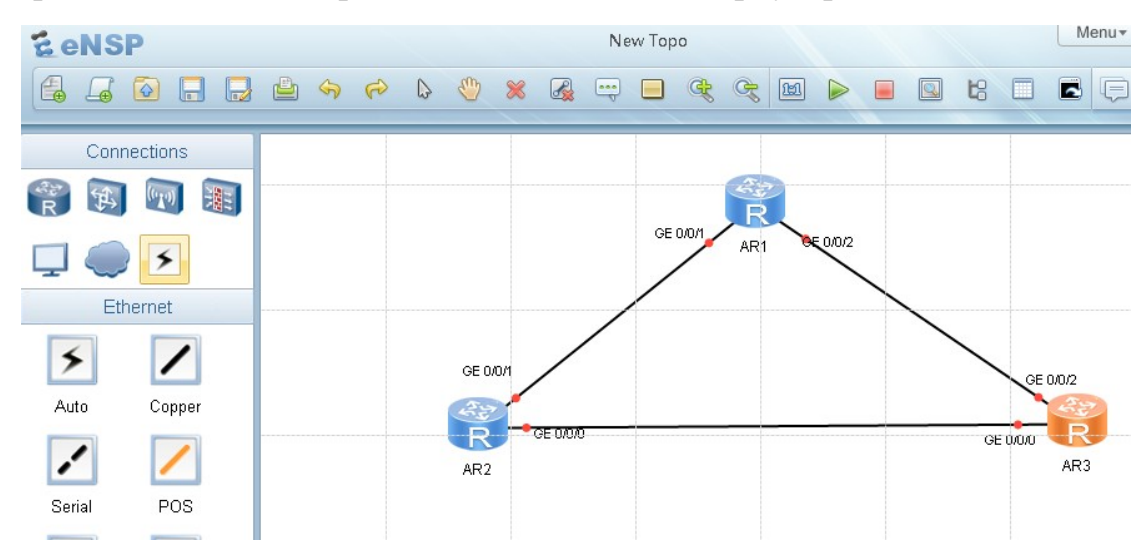

Рисунок 1. Исходная топология.

Настроим имена устройств и IP-адреса для R1, R2 и R3.

```
🔚 🗕 X
E AR2
 [R1]013p1ay c
[V200R003C00]
                current-configuration
 sysname R1
 snmp-agent local-engineid 800007DB03000000000000
 snmp-agent
 clock timezone China-Standard-Time minus 08:00:00
portal local-server load portalpage.zip
 drop illegal-mac alarm
 set cpu-usage threshold 80 restore 75
<u>aaa</u>
 authentication-scheme default
 authorization-scheme default
accounting-scheme default
domain default
 domain default_admin
local-user admin password cipher %$%$K8m.Nt84DZ)e#<0`8bmE3Uw)%$%$
local-user admin service-type http
firewall zone Local
 priority 15
interface GigabitEthernet0/0/0
ip address 10.0.13.1 255.255.255.0
interface GigabitEthernet0/0/1
ip address 10.0.12.1 255.255.0
interface GigabitEthernet0/0/2
interface NULLO
interface LoopBackO
 ip address 10.0.1.1 255.255.255.0
user-interface con O
authentication-mode password
user-interface vty 0 4
user-interface vty 16 20
wlan ac
return
[R1]
<
                                                                                                      >
```

Рисунок 2. Результат настройки устройства R1.

| E AR1                               |                       | L        | X        |  |  |  |  |  |  |
|-------------------------------------|-----------------------|----------|----------|--|--|--|--|--|--|
| [R2] interface loo                  |                       |          | ~        |  |  |  |  |  |  |
| [R2]interface LoopBackO             |                       |          |          |  |  |  |  |  |  |
| [R2-LoopBack0]ip address 10.0.2.2   | 2 24                  |          |          |  |  |  |  |  |  |
| [R2-LoopBack0]quit                  |                       |          |          |  |  |  |  |  |  |
| [R2]quit                            |                       |          |          |  |  |  |  |  |  |
| <r2>display ip in</r2>              |                       |          |          |  |  |  |  |  |  |
| <r2>display ip interface b</r2>     |                       |          |          |  |  |  |  |  |  |
| <r2>display ip interface brief</r2> |                       |          |          |  |  |  |  |  |  |
| *down: administratively down        |                       |          |          |  |  |  |  |  |  |
| ^down: standby                      |                       |          |          |  |  |  |  |  |  |
| (1): loopback                       |                       |          |          |  |  |  |  |  |  |
| (s): spoofing                       |                       |          |          |  |  |  |  |  |  |
| The number of interface that is U   | UP in Physical is 4   |          |          |  |  |  |  |  |  |
| The number of interface that is I   | DOWN in Physical is 1 |          |          |  |  |  |  |  |  |
| The number of interface that is U   | UP in Protocol is 4   |          |          |  |  |  |  |  |  |
| The number of interface that is I   | DOWN in Protocol is 1 |          |          |  |  |  |  |  |  |
|                                     |                       |          |          |  |  |  |  |  |  |
| Interface                           | IP Address/Mask       | Physical | Protocol |  |  |  |  |  |  |
| GigabitEthernet0/0/0                | unassigned            | down     | down     |  |  |  |  |  |  |
| GigabitEthernet0/0/1                | 10.0.12.2/24          | up       | up       |  |  |  |  |  |  |
| GigabitEthernet0/0/2                | 10.0.23.2/24          | up       | up       |  |  |  |  |  |  |
| LoopBackO                           | 10.0.2.2/24           | up       | up(s)    |  |  |  |  |  |  |
| NULLO                               | unassigned            | up       | up(s)    |  |  |  |  |  |  |
| <r2></r2>                           |                       |          |          |  |  |  |  |  |  |
|                                     |                       |          | ~        |  |  |  |  |  |  |
| <                                   |                       |          | >        |  |  |  |  |  |  |

Рисунок 3. Результат настройки устройства R2.

| 🗧 AR3                               |                      |          | <u> </u>                              |
|-------------------------------------|----------------------|----------|---------------------------------------|
| [R3-LoopBack0]ip address 10.0.3.3   | 24                   |          | ~                                     |
| [R3-LoopBack0]q                     |                      |          |                                       |
| [R3-LoopBack0]quit                  |                      |          |                                       |
| [R3]quit                            |                      |          |                                       |
| <r3>disp</r3>                       |                      |          |                                       |
| <r3>display ip int</r3>             |                      |          |                                       |
| <r3>display ip interface b</r3>     |                      |          |                                       |
| <r3>display ip interface brief</r3> |                      |          |                                       |
| *down: administratively down        |                      |          |                                       |
| ^down: standby                      |                      |          |                                       |
| (1): loopback                       |                      |          |                                       |
| (s): spoofing                       |                      |          |                                       |
| The number of interface that is U   | P in Physical is 4   |          |                                       |
| The number of interface that is D   | OWN in Physical is 1 |          |                                       |
| The number of interface that is U   | P in Protocol is 4   |          |                                       |
| The number of interface that is D   | OWN in Protocol is 1 |          |                                       |
| Interface                           | IP Address/Mask      | Physical | Protocol                              |
| GigabitEthernet0/0/0                | 10.0.13.3/24         | up       | up                                    |
| GigabitEthernet0/0/1                | unassigned           | down     | down                                  |
| GigabitEthernet0/0/2                | 10.0.23.3/24         | up       | up                                    |
| LoopBackO                           | 10.0.3.3/24          | up       | up(s)                                 |
| NULLO                               | unassigned           | up       | up(s)                                 |
| <r3></r3>                           |                      |          |                                       |
|                                     |                      |          | · · · · · · · · · · · · · · · · · · · |
| <                                   |                      |          | >                                     |

Рисунок 3. Результат настройки устройства R3.

Выполним команду ping, чтобы проверить сетевое соединение с R1, R2.

```
🗧 AR2
```

```
wlan ac
return
[R1]
<R1>ping 10.0.122
Error: Unknown host 10.0.122.
 <R1>ping 10.0.12.2
   PING 10.0.12.2: 56 data bytes, press CTRL_C to break
Reply from 10.0.12.2: bytes=56 Sequence=1 ttl=255 time=280 ms
Reply from 10.0.12.2: bytes=56 Sequence=2 ttl=255 time=40 ms
Reply from 10.0.12.2: bytes=56 Sequence=3 ttl=255 time=50 ms
Reply from 10.0.12.2: bytes=56 Sequence=4 ttl=255 time=20 ms
Reply from 10.0.12.2: bytes=56 Sequence=5 ttl=255 time=40 ms
       -- 10.0.12.2 ping statistics ---
       5 packet(s) transmitted
5 packet(s) received
       0.00% packet loss
       round-trip min/avg/max = 20/86/280 ms
 <R1>ping 10.0.12.2
Error: Unknown host 10.0.13..
 <R1>ping 10.0.13.3
    PING 10.0.13.3: 56 data bytes, press CTRL_C to break
       Reply from 10.0.13.3: bytes=56 Sequence=1 ttl=255 time=160 ms
Reply from 10.0.13.3: bytes=56 Sequence=2 ttl=255 time=20 ms
Reply from 10.0.13.3: bytes=56 Sequence=3 ttl=255 time=30 ms
Reply from 10.0.13.3: bytes=56 Sequence=4 ttl=255 time=40 ms
Reply from 10.0.13.3: bytes=56 Sequence=5 ttl=255 time=30 ms
        - 10.0.13.3 ping statistics ---
       5 packet(s) transmitted
       5 packet(s) received
       0.00% packet loss
        round-trip min/avg/max = 20/56/160 ms
 (R1>
```

Рисунок 4. Результат команды ping на устройстве R1.

| 🔁 AR1                           |                        |            |          |
|---------------------------------|------------------------|------------|----------|
| The number of interface that is | DOWN in Protocol is 1  |            |          |
|                                 |                        |            |          |
| Interface                       | IP Address/Mask        | Physical   | Protocol |
| GigabitEthernet0/0/0            | unassigned             | down       | down     |
| GigabitEthernet0/0/1            | 10.0.12.2/24           | up         | up       |
| GigabitEthernet0/0/2            | 10.0.23.2/24           | up         | up       |
| LoopBackO                       | 10.0.2.2/24            | up         | up(s)    |
| NULLO                           | unassigned             | up         | up(s)    |
| <r2></r2>                       |                        |            |          |
| <r2>ping 10.0.23.3</r2>         |                        |            |          |
| PING 10.0.23.3: 56 data bytes   | , press CTRL C to brea | ak         |          |
| Reply from 10.0.23.3: bytes=    | 56 Sequence=1 ttl=255  | time=90 ms |          |
| Reply from 10.0.23.3: bytes=    | 56 Sequence=2 ttl=255  | time=30 ms |          |
| Reply from 10.0.23.3: bytes=    | 56 Sequence=3 ttl=255  | time=40 ms |          |
| Reply from 10.0.23.3: bytes=    | 56 Sequence=4 ttl=255  | time=30 ms |          |
| Reply from 10.0.23.3: bytes=    | 56 Sequence=5 ttl=255  | time=40 ms |          |
|                                 |                        |            |          |
| 10.0.23.3 ping statistics       |                        |            |          |
| 5 packet(s) transmitted         |                        |            |          |
| 5 packet(s) received            |                        |            |          |
| 0.00% packet loss               |                        |            |          |
| round-trip min/avg/max = 30/    | 46/90 ms               |            |          |
|                                 |                        |            |          |
| <r2></r2>                       |                        |            |          |
|                                 |                        |            |          |

Рисунок 5. Результат команды ping на устройстве R2.

Тестирование соединения. С помощью команды ping проверьте соединение между R2 и сетями 10.0.13.0/24 и 10.0.3.0/24.

```
🔁 AR1
JULLO
                                         unassigned
                                                                    up
                                                                                 up (s)
<R2>
<R2>ping 10.0.23.3
  PING 10.0.23.3: 56 data bytes, press CTRL_C to break
    Reply from 10.0.23.3: bytes=56 Sequence=1 ttl=255 time=90 ms
Reply from 10.0.23.3: bytes=56 Sequence=2 ttl=255 time=30 ms
Reply from 10.0.23.3: bytes=56 Sequence=3 ttl=255 time=40 ms
    Reply from 10.0.23.3: bytes=56 Sequence=4 ttl=255 time=30 ms
    Reply from 10.0.23.3: bytes=56 Sequence=5 ttl=255 time=40 ms
    -- 10.0.23.3 ping statistics ---
    5 packet(s) transmitted
    5 packet(s) received
    0.00% packet loss
    round-trip min/avg/max = 30/46/90 ms
<R2>ping 10.0.13.3
  PING 10.0.13.3: 56 data bytes, press CTRL C to break
    Request time out
    Request time out
    Request time out
    Request time out
Request time out
  --- 10.0.13.3 ping statistics ---
    5 packet(s) transmitted
O packet(s) received
    100.00% packet loss
<R2>ping 10.0.3.3
  PING 10.0.3.3: 56 data bytes, press CTRL_C to break
     Request time out
    Request time out
    Request time out
    Request time out
Request time out
  --- 10.0.3.3 ping statistics ---
    5 packet(s) transmitted
0 packet(s) received
    100.00% packet loss
(R2>
```

Рисунок 6. Результат тестирования соединения R2 между сетями.

Выполним команду display ip routing-table, чтобы просмотреть таблицу маршрутизации R2. Таблица маршрутизации не содержит маршруты двух сетей.

| 🐔 AR1                                                                             |        |     |      |       |           |                 |  |  |  |
|-----------------------------------------------------------------------------------|--------|-----|------|-------|-----------|-----------------|--|--|--|
| <r2>display ip routing-table<br/>Route Flags: R - relay, D - download to fib</r2> |        |     |      |       |           |                 |  |  |  |
| Routing Tables: Public<br>Destinations : 13 Routes : 13                           |        |     |      |       |           |                 |  |  |  |
| Destination/Mask                                                                  | Proto  | Pre | Cost | Flags | NextHop   | Interface       |  |  |  |
| 10.0.2.0/24                                                                       | Direct | 0   | 0    | D     | 10.0.2.2  | LoopBackO       |  |  |  |
| 10.0.2.2/32                                                                       | Direct | 0   | 0    | D     | 127.0.0.1 | LoopBackO       |  |  |  |
| 10.0.2.255/32                                                                     | Direct | 0   | 0    | D     | 127.0.0.1 | LoopBackO       |  |  |  |
| 10.0.12.0/24                                                                      | Direct | 0   | 0    | D     | 10.0.12.2 | GigabitEthernet |  |  |  |
| 0/0/1                                                                             |        |     |      |       |           |                 |  |  |  |
| 10.0.12.2/32                                                                      | Direct | 0   | 0    | D     | 127.0.0.1 | GigabitEthernet |  |  |  |
| 0/0/1                                                                             |        |     |      |       |           |                 |  |  |  |
| 10.0.12.255/32                                                                    | Direct | 0   | 0    | D     | 127.0.0.1 | GigabitEthernet |  |  |  |
| 0/0/1                                                                             |        |     |      |       |           |                 |  |  |  |
| 10.0.23.0/24                                                                      | Direct | 0   | 0    | D     | 10.0.23.2 | GigabitEthernet |  |  |  |
| 0/0/2                                                                             |        |     |      |       |           |                 |  |  |  |
| 10.0.23.2/32                                                                      | Direct | 0   | 0    | D     | 127.0.0.1 | GigabitEthernet |  |  |  |
| 0/0/2                                                                             |        |     |      |       |           |                 |  |  |  |
| 10.0.23.255/32                                                                    | Direct | 0   | 0    | D     | 127.0.0.1 | GigabitEthernet |  |  |  |
| 0/0/2                                                                             |        |     |      |       |           |                 |  |  |  |
| 127.0.0.0/8                                                                       | Direct | 0   | 0    | D     | 127.0.0.1 | InLoopBackO     |  |  |  |
| 127.0.0.1/32                                                                      | Direct | 0   | 0    | D     | 127.0.0.1 | InLoopBackO     |  |  |  |
| 127.255.255.255/32                                                                | Direct | 0   | 0    | D     | 127.0.0.1 | InLoopBackO     |  |  |  |
| 255.255.255.255/32                                                                | Direct | 0   | 0    | D     | 127.0.0.1 | InLoopBackO     |  |  |  |
|                                                                                   |        |     |      |       |           |                 |  |  |  |
| <r2></r2>                                                                         |        |     |      |       |           |                 |  |  |  |

Рисунок 7. Таблица маршрутизации R2.

Настройка статических маршрутов на R2 Настроим статический маршрут для сетей назначения 10.0.13.0/24 и 10.0.3.0/24, при этом следующий переход установлен в качестве IP-адреса 10.0.23.3 для R3, значение предпочтения 60 является значением по умолчанию и его не нужно устанавливать.

| 🗧 AR1                            |         |     |          |       |           |                | - | _ □ |
|----------------------------------|---------|-----|----------|-------|-----------|----------------|---|-----|
| Destinatio                       | ns : 15 |     | Routes : | 15    |           |                |   |     |
| Destination/Mask                 | Proto   | Pre | Cost     | Flags | NextHop   | Interface      |   |     |
| 10.0.2.0/24                      | Direct  | 0   | 0        | D     | 10.0.2.2  | LoopBackO      |   |     |
| 10.0.2.2/32                      | Direct  | 0   | 0        | D     | 127.0.0.1 | LoopBackO      |   |     |
| 10.0.2.255/32                    | Direct  | 0   | 0        | D     | 127.0.0.1 | LoopBackO      |   |     |
| 10.0.3.0/24                      | Static  | 60  | 0        | RD    | 10.0.23.3 | GigabitEtherne | t |     |
| 0/0/2<br>10.0.12.0/24<br>0/0/1   | Direct  | 0   | 0        | D     | 10.0.12.2 | GigabitEtherne | t |     |
| 10.0.12.2/32                     | Direct  | 0   | 0        | D     | 127.0.0.1 | GigabitEtherne | t |     |
| 0/0/1<br>10.0.12.255/32<br>0/0/1 | Direct  | 0   | 0        | D     | 127.0.0.1 | GigabitEtherne | t |     |
| 10.0.13.0/24                     | Static  | 60  | 0        | RD    | 10.0.23.3 | GigabitEtherne | t |     |
| 0/0/2<br>10.0.23.0/24<br>0/0/2   | Direct  | 0   | 0        | D     | 10.0.23.2 | GigabitEtherne | t |     |
| 10.0.23.2/32                     | Direct  | 0   | 0        | D     | 127.0.0.1 | GigabitEtherne | t |     |
| 0/0/2<br>10.0.23.255/32          | Direct  | 0   | 0        | D     | 127.0.0.1 | GigabitEtherne | t |     |
| 127.0.0.0/8                      | Direct  | 0   | 0        | D     | 127.0.0.1 | InLoopBack0    |   |     |
| 127.0.0.1/32                     | Direct  | 0   | 0        | D     | 127.0.0.1 | InLoopBackO    |   |     |
| 127.255.255.255/32               | Direct  | 0   | 0        | D     | 127.0.0.1 | InLoopBackO    |   |     |
| 255.255.255.255/32               | Direct  | 0   | 0        | D     | 127.0.0.1 | InLoopBackO    |   |     |
| [R2]                             |         |     |          |       |           |                |   |     |

Рисунок 8. Настройка статического маршрута на R2.

Конфигурирование резервных статических маршрутов.

Данные, которыми обмениваются R2, 10.0.13.3 и 10.0.3.3, передаются по каналу между R2 и R3. R2 не может связаться с 10.0.13.3 и 10.0.3.3, если канал между R2 и R3 неисправен. В соответствии с топологией, R2 может связываться с R3 через R1, если канал между R2 и R3 неисправен. Для обеспечения резервирования сконфигурировать резервный можно статический маршрут. Резервные статические маршруты не вступают в силу в обычных случаях. Если канал между R2 и R3 неисправен, для передачи статические Измените данных используются резервные маршруты. настройки резервных статических маршрутов, чтобы маршруты использовались только в случае сбоя основного канала. В этом примере значение предпочтения резервного статического маршрута установлен на 80.

| 🗧 AR1            |         |     |        |       |           | X              |
|------------------|---------|-----|--------|-------|-----------|----------------|
|                  |         |     |        |       |           | ^              |
| Destinatio       | ns : 15 |     | Routes | : 15  |           |                |
| Destination/Mask | Proto   | Pre | Cost   | Flags | NextHop   | Interface      |
| 10.0.2.0/24      | Direct  | 0   | 0      | D     | 10.0.2.2  | LoopBackO      |
| 10.0.2.2/32      | Direct  | 0   | 0      | D     | 127.0.0.1 | LoopBackO      |
| 10.0.2.255/32    | Direct  | 0   | 0      | D     | 127.0.0.1 | LoopBackO      |
| 10.0.3.0/24      | Static  | 60  | 0      | RD    | 10.0.23.3 | GigabitEtherne |
| 0/0/2            |         |     |        |       |           |                |
| 10.0.12.0/24     | Direct  | 0   | 0      | D     | 10.0.12.2 | GigabitEtherne |
| 0/0/1            |         |     |        |       |           |                |
| 10.0.12.2/32     | Direct  | 0   | 0      | D     | 127.0.0.1 | GigabitEtherne |
| 0/0/1            |         |     |        |       |           |                |
| 10.0.12.255/32   | Direct  | 0   | 0      | D     | 127.0.0.1 | GigabitEtherne |
| 0/0/1            |         |     |        |       |           |                |
| 10.0.13.0/24     | Static  | 60  | 0      | RD    | 10.0.23.3 | GigabitEtherne |
| 0/0/2            |         |     |        |       |           |                |
| 10.0.23.0/24     | Direct  | 0   | 0      | D     | 10.0.23.2 | GigabitEtherne |
| 0/0/2            |         |     |        |       |           |                |
| 10.0.23.2/32     | Direct  | 0   | 0      | D     | 127.0.0.1 | GigabitEtherne |
| 0/0/2            |         |     |        |       |           |                |
| 10.0.23.255/32   | Direct  | 0   | 0      | D     | 127.0.0.1 | GigabitEtherne |
| 0/0/2            |         |     |        |       |           | ~              |
| <                |         |     |        |       |           | > .            |

Рисунок 9. Текущая конфигурация статического маршрута в таблице маршрутизации R2.

Таблица маршрутизации содержит два статических маршрута, которые были настроены на шаге 3. Значение поля Protocol — Static, указывающее на статический маршрут. Значение поля Preference равно 60, указывающее, что

для маршрута используется предпочтение по умолчанию. Проверим сетевое соединение, чтобы существовал маршрут между R2 и R3.

🔁 AR1 127.0.0.1 InLoopBac 127.0.0.0/8 Direct Ο D 127.0.0.1/32 Direct 0 127.255.255.255/32 Direct 0 127.0.0.1 InLoopBac 127.0.0.1 InLoopBac D 0 255.255.255.255/32 Direct O 127.0.0.1 0 D InLoopBac: [R2]quit (R2>ping 10.0.13.3 PING 10.0.13.3: 56 data bytes, press CTRL\_C to break Reply from 10.0.13.3: bytes=56 Sequence=1 ttl=255 time=40 ms Reply from 10.0.13.3: bytes=56 Sequence=2 ttl=255 time=40 ms Reply from 10.0.13.3: bytes=56 Sequence=3 ttl=255 time=30 ms Reply from 10.0.13.3: bytes=56 Sequence=4 ttl=255 time=30 ms Reply from 10.0.13.3: bytes=56 Sequence=5 ttl=255 time=10 ms --- 10.0.13.3 ping statistics ---5 packet(s) transmitted 5 packet(s) received 0.00% packet loss round-trip min/avg/max = 10/30/40 ms <R2>ping 10.0.3.3 PING 10.0.3.3: 56 data bytes, press CTRL\_C to break Reply from 10.0.3.3: bytes=56 Sequence=1 ttl=255 time=30 ms Reply from 10.0.3.3: bytes=56 Sequence=2 ttl=255 time=40 ms Reply from 10.0.3.3: bytes=56 Sequence=3 ttl=255 time=20 ms Reply from 10.0.3.3: bytes=56 Sequence=4 ttl=255 time=50 ms Reply from 10.0.3.3: bytes=56 Sequence=5 ttl=255 time=10 ms --- 10.0.3.3 ping statistics ---5 packet(s) transmitted 5 packet(s) received 0.00% packet loss round-trip min/avg/max = 10/30/50 ms

Рисунок 10. Проверка сетевого соединения R2.

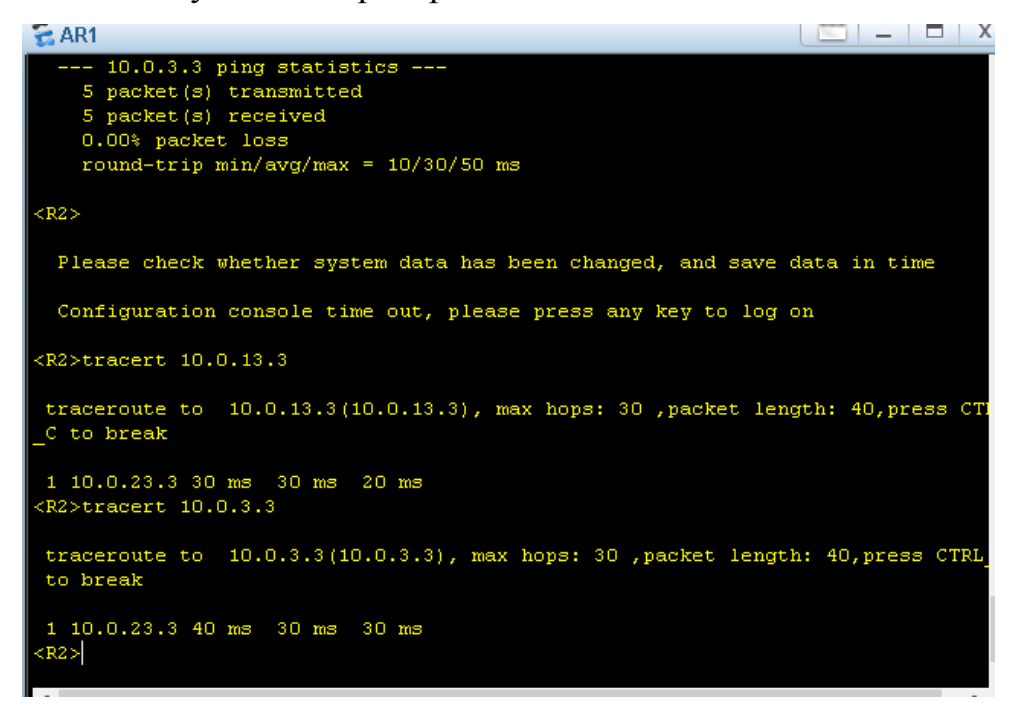

Рисунок 11. Просмотр пути, по которому передаются данные R2.

| 🐔 AR1                                                        |                        |     |          |       |           | X              |  |  |  |  |
|--------------------------------------------------------------|------------------------|-----|----------|-------|-----------|----------------|--|--|--|--|
| <r2>display ip ro<br/><r2>display ip routing-table</r2></r2> |                        |     |          |       |           |                |  |  |  |  |
| Route Flags: R - relay, D - download to fib                  |                        |     |          |       |           |                |  |  |  |  |
| Routing Tables: Pub                                          | Routing Tables: Public |     |          |       |           |                |  |  |  |  |
| Destinatio                                                   | ns : 11                |     | Routes : | 11    |           |                |  |  |  |  |
| Destination/Mask                                             | Proto                  | Pre | Cost     | Flags | NextHop   | Interface      |  |  |  |  |
| 10.0.2.0/24                                                  | Direct                 | 0   | 0        | D     | 10.0.2.2  | LoopBackO      |  |  |  |  |
| 10.0.2.2/32                                                  | Direct                 | 0   | 0        | D     | 127.0.0.1 | LoopBackO      |  |  |  |  |
| 10.0.2.255/32                                                | Direct                 | 0   | 0        | D     | 127.0.0.1 | LoopBackO      |  |  |  |  |
| 10.0.12.0/24                                                 | Direct                 | 0   | 0        | D     | 10.0.12.2 | GigabitEtherne |  |  |  |  |
| 0/0/1                                                        |                        |     |          |       |           |                |  |  |  |  |
| 10.0.12.2/32                                                 | Direct                 | 0   | 0        | D     | 127.0.0.1 | GigabitEtherne |  |  |  |  |
| 0/0/1                                                        |                        |     |          |       |           |                |  |  |  |  |
| 10.0.12.255/32                                               | Direct                 | 0   | 0        | D     | 127.0.0.1 | GigabitEtherne |  |  |  |  |
| 0/0/1                                                        |                        |     |          |       |           |                |  |  |  |  |
| 10.0.13.0/24                                                 | Static                 | 80  | 0        | RD    | 10.0.12.1 | GigabitEtherne |  |  |  |  |
| 0/0/1                                                        |                        |     |          |       |           |                |  |  |  |  |
| 127.0.0.0/8                                                  | Direct                 | 0   | 0        | D     | 127.0.0.1 | InLoopBackO    |  |  |  |  |
| 127.0.0.1/32                                                 | Direct                 | 0   | 0        | D     | 127.0.0.1 | InLoopBackO    |  |  |  |  |
| 127.255.255.255/32                                           | Direct                 | 0   | 0        | D     | 127.0.0.1 | InLoopBackO    |  |  |  |  |
| 255.255.255.255/32                                           | Direct                 | 0   | 0        | D     | 127.0.0.1 | InLoopBackO    |  |  |  |  |
|                                                              |                        |     |          |       |           |                |  |  |  |  |
| <r2></r2>                                                    |                        |     |          |       |           | ~              |  |  |  |  |
| 1                                                            |                        |     |          |       |           | >              |  |  |  |  |

Рисунок 12. Отключение пути к 10.0.23.3 через GigabitEthernet0/0/2 на R2.

Проверить взаимодействие между R2 и адресами назначения 10.0.13.3 и 10.0.3.3 на R2.

| 1 | 🗧 AR1 📃 📃                                                                                                    | ( |
|---|----------------------------------------------------------------------------------------------------|---|
|   | <r2>7HB?</r2>                                                                                                    | 1 |
|   | Error: Unrecognized command found at '^' position. <r2>ping 10.0.3.3</r2>                                                    |   |
| l | PING 10.0.3.3: 56 data bytes, press CTRL_C to break<br>Request time out                                                      |   |
|   | Request time out                                                                                                    |   |
|   | Request time out                                                                                                    |   |
|   | Request time out                                                                                                    |   |
|   | 10.0.3.3 ping statistics<br>5 packet(s) transmitted<br>0 packet(s) received<br>100 00% macket loss                           |   |
|   | <p2>pipg 10 0 13 3</p2>                                                                                                    |   |
|   | PING 10.0.13.3: 56 data bytes, press CTRL_C to break                                                                         |   |
|   | Reply from 10.0.13.3: bytes=56 Sequence=1 ttl=254 time=40 ms                                                                 |   |
|   | Reply from 10.0.13.3: bytes=56 Sequence=2 tt1=254 time=40 ms<br>Reply from 10.0.13.3: bytes=56 Sequence=3 tt1=254 time=30 ms |   |
|   | Reply from 10.0.13.3: bytes=56 Sequence=4 ttl=254 time=30 ms                                                                 |   |
|   | Reply from 10.0.13.3: bytes=56 Sequence=5 ttl=254 time=40 ms                                                                 |   |
|   | 10.0.13.3 ping statistics                                                                                                    |   |
|   | 5 packet(s) transmitted                                                                                                    |   |
|   | 5 packet(s) received<br>O 00% nacket loss                                                                                    |   |
|   | round-trip min/avg/max = 30/36/40 ms                                                                                         |   |
|   |                                                                                                    |   |
|   |                                                                                                    |   |
|   |                                                                                                    |   |

Рисунок 13. Ping на R2.

Также можно выполнить команду tracert для просмотра пути, по которому передаются данные.

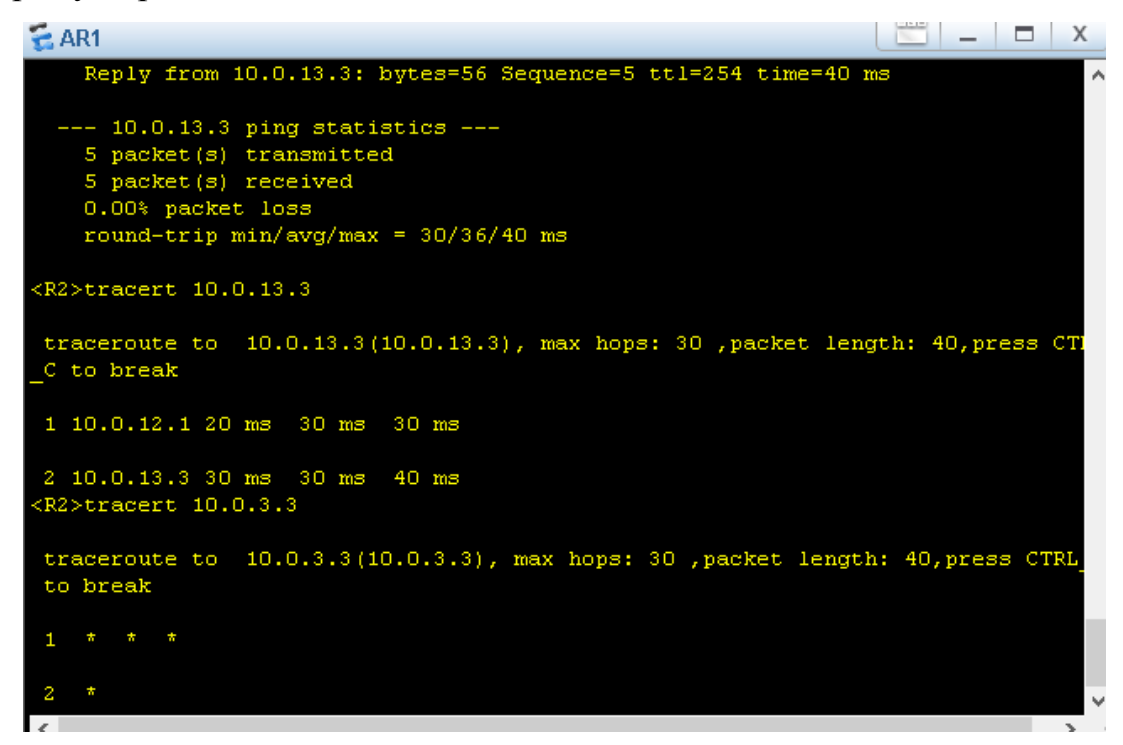

#### Рисунок 14. Tracert на R2.

Использование маршрутов по умолчанию для реализации сетевого соединения. На R2 включим интерфейс, который был отключен. Проверим подключение R1 к сети 10.0.23.0.

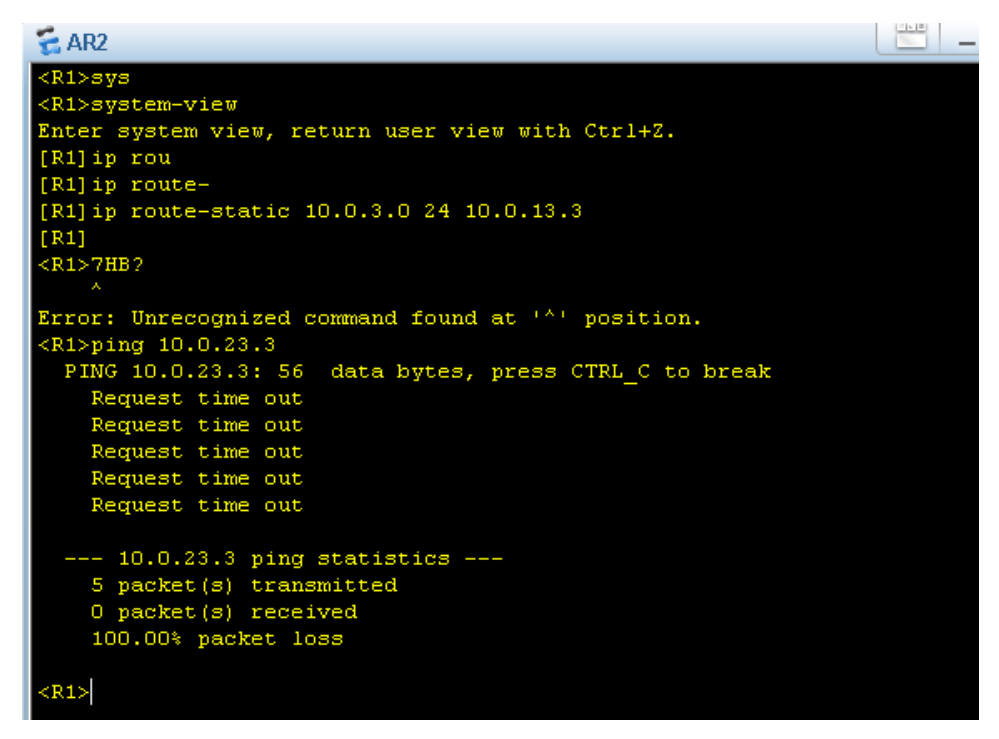

Рисунок 15. Проверка подключения R1 к сети 10.0.23.0.

```
_ _ X
🔁 AR2
                                   0
      10.0.13.0/24 Direct 0
                                                D
                                                     10.0.13.1
                                                                      GigabitEther
0/0/0
      10.0.13.1/32
                                   0
                                                     127.0.0.1
                     Direct
                             0
                                                D
                                                                      GigabitEthern
0/0/0
    10.0.13.255/32
                     Direct
                                   0
                                                     127.0.0.1
                                                                      GigabitEthern
0/0/0
      127.0.0.0/8
                     Direct
                                                D
                                                     127.0.0.1
                                                                      InLoopBackO
127.0.0.1/32
127.255.255.255/32
                                                     127.0.0.1
                                                                       InLoopBack0
                     Direct
                                   0
                                                D
                                                     127.0.0.1
                     Direct 0
                                                                       InLoopBackO
                                   0
                                                D
255.255.255.255/32
                                                                      InLoopBack0
                     Direct 0
                                                D
                                                     127.0.0.1
<R1>ip rout
<R1>quit
 Configuration console exit, please press any key to log on
<R1>sys
<R1>system-view
Inter system view, return user view with Ctrl+Z.
[R1]ip ro
[R1] ip route-
[R1] ip route-static 0.0.0.0 0.0.0.0 10.0.13.3
[R1]quit
R1>ping 10.0.23.3
 PING 10.0.23.3: 56 data bytes, press CTRL_C to break
    Reply from 10.0.23.3: bytes=56 Sequence=1 ttl=255 time=30 ms
    Reply from 10.0.23.3: bytes=56 Sequence=2 ttl=255 time=30 ms
    Reply from 10.0.23.3: bytes=56 Sequence=3 ttl=255 time=20 ms
   Reply from 10.0.23.3: bytes=56 Sequence=4 ttl=255 time=30 ms
Reply from 10.0.23.3: bytes=56 Sequence=5 ttl=255 time=30 ms
    - 10.0.23.3 ping statistics ---
    5 packet(s) transmitted
    5 packet(s) received
    0.00% packet loss
    round-trip min/avg/max = 20/28/30 ms
<R1>
```

#### Рисунок 16. Настройка R1.

Маршрут по умолчанию пересылает трафик, предназначенный для 10.0.23.3, на следующий переход 10.0.13.3 на R3. R3 напрямую подключается к сети 10.0.23.0.

Конфигурирование резервного маршрута по умолчанию. Если канал между R1 и R3 неисправен, резервный маршрут по умолчанию может использоваться для связи с 10.0.23.3 и 10.0.3.3 через сеть 10.0.12.0. Однако R1 не подключен напрямую к этим сетям, поэтому для обеспечения пути пересылки необходимо сконфигурировать резервный маршрут (в обоих направлениях).

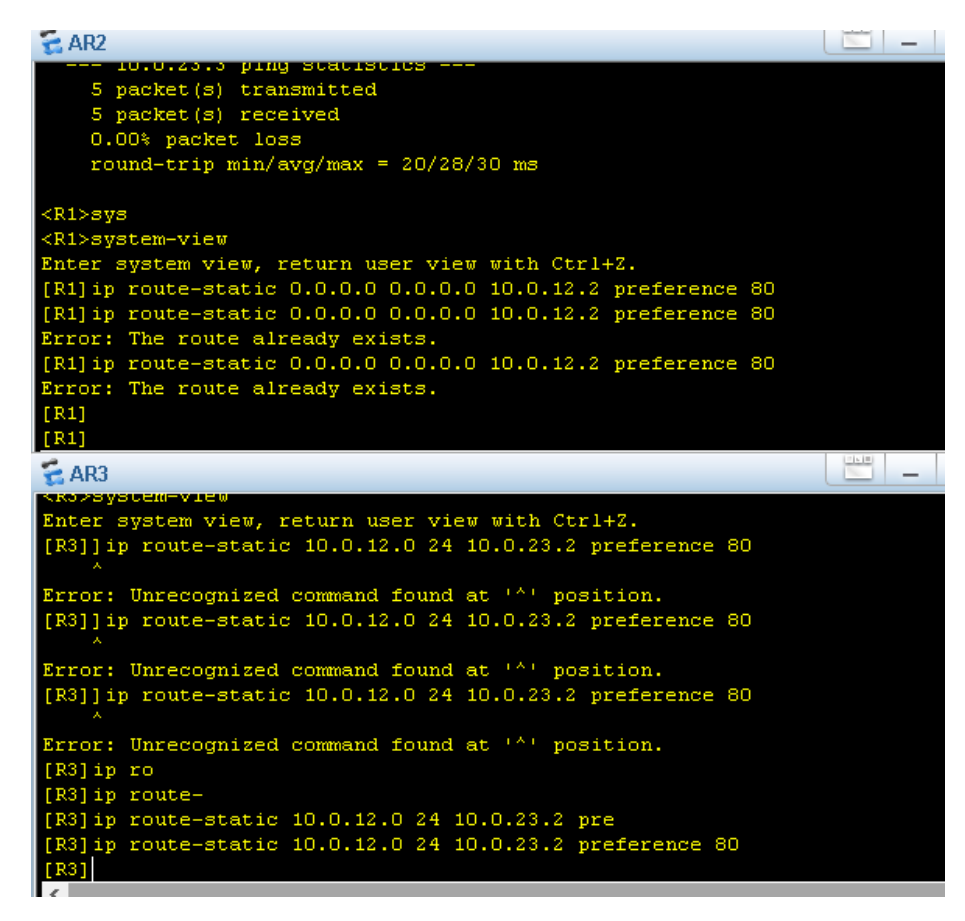

Рисунок 17. Настройка R1, R2.

| 🗧 AR2              |              |     |       |       |           | <u> </u>               |
|--------------------|--------------|-----|-------|-------|-----------|------------------------|
| Destination/Mask   | Proto        | Pre | Cost  | Flags | NextHop   | ,<br>Interface         |
| 0.0.0.0/0          | Static       | 60  | 0     | RD    | 10.0.13.3 | GigabitEtherne         |
| 0/0/0              |              |     |       |       |           |                        |
| 10.0.1.0/24        | Direct       | 0   | 0     | D     | 10.0.1.1  | LoopBackO              |
| 10.0.1.1/32        | Direct       | 0   | 0     | D     | 127.0.0.1 | LoopBackO              |
| 10.0.1.255/32      | Direct       | 0   | 0     | D     | 127.0.0.1 | LoopBackO              |
| 10.0.3.0/24        | Static       | 60  | 0     | RD    | 10.0.13.3 | GigabitEtherne         |
| 0/0/0              |              |     |       |       |           |                        |
| 10.0.12.0/24       | Direct       | 0   | 0     | D     | 10.0.12.1 | GigabitEtherne         |
| 0/0/1              |              |     |       |       |           |                        |
| 10.0.12.1/32       | Direct       | 0   | 0     | D     | 127.0.0.1 | GigabitEtherne         |
| 0/0/1              |              |     |       |       |           |                        |
| 10.0.12.255/32     | Direct       | 0   | 0     | D     | 127.0.0.1 | GigabitEtherne         |
| 0/0/1              |              |     |       |       |           |                        |
| 10.0.13.0/24       | Direct       | 0   | 0     | D     | 10.0.13.1 | GigabitEtherne         |
| 0/0/0              | DILCOU       |     | о<br> | -     | 10.0.10.1 | orgabionern            |
|                    | Direct       | 0   | 0     | D     | 127 0 0 1 | GigebitEtherne         |
| 0/0/0              | DILECC       | 0   | 0     | D     | 127.0.0.1 | orgabicEcherne         |
|                    | Distance and | ~   |       |       | 100 0 0 1 | China haite Reductions |
| 10.0.13.255/32     | Direct       | U   | U     | D     | 127.0.0.1 | GigapitEtherne         |
| 0/0/0              |              |     |       |       |           |                        |
| 127.0.0.0/8        | Direct       | 0   | 0     | D     | 127.0.0.1 | InLoopBackO            |
| 127.0.0.1/32       | Direct       | 0   | 0     | D     | 127.0.0.1 | InLoopBackO            |
| 127.255.255.255/32 | Direct       | 0   | 0     | D     | 127.0.0.1 | InLoopBackO            |
| 255.255.255.255/32 | Direct       | 0   | 0     | D     | 127.0.0.1 | InLoopBackO            |
| <r1></r1>          |              |     |       |       |           |                        |

Рисунок 18. Маршруты R1, когда канал между R1 и R3 работает нормально.

Отключите Gigabit Ethernet 0/0/0 на R1 и интерфейс Gigabit Ethernet 0/0/0 на R3 для имитации сбоя канала, а затем просмотрите маршруты R1. Сравните текущие маршруты с маршрутами до отключения Gigabit Ethernet 0/0/0.

| 🗧 AR2                                                                                                    |          |     |        |       |           | X              |  |  |  |
|----------------------------------------------------------------------------------------------------|----------|-----|--------|-------|-----------|----------------|--|--|--|
| [R1-GigabitEthernetO/O/O]quit<br>[R1]quit<br><r1>display ip routing-table<br/>Route Flags: R - relay, D - download to fib</r1> |          |     |        |       |           |                |  |  |  |
| Routing Tables: Pub                                                                                                    | lic      |     |        |       |           |                |  |  |  |
| Destinatio                                                                                                    | ons : 11 |     | Routes | : 11  |           |                |  |  |  |
| Destination/Mask                                                                                                    | Proto    | Pre | Cost   | Flags | NextHop   | Interface      |  |  |  |
| 0.0.0/0                                                                                                    | Static   | 80  | 0      | RD    | 10.0.12.2 | GigabitEtherne |  |  |  |
| 0/0/1                                                                                                    |          |     |        |       |           |                |  |  |  |
| 10.0.1.0/24                                                                                                    | Direct   | 0   | 0      | D     | 10.0.1.1  | LoopBackO      |  |  |  |
| 10.0.1.1/32                                                                                                    | Direct   | 0   | 0      | D     | 127.0.0.1 | LoopBackO      |  |  |  |
| 10.0.1.255/32                                                                                                    | Direct   | 0   | 0      | D     | 127.0.0.1 | LoopBackO      |  |  |  |
| 10.0.12.0/24                                                                                                    | Direct   | 0   | 0      | D     | 10.0.12.1 | GigabitEtherne |  |  |  |
| 0/0/1                                                                                                    |          |     |        |       |           |                |  |  |  |
| 10.0.12.1/32                                                                                                    | Direct   | 0   | 0      | D     | 127.0.0.1 | GigabitEtherne |  |  |  |
| 0/0/1                                                                                                    |          |     |        |       |           |                |  |  |  |
| 10.0.12.255/32                                                                                                    | Direct   | 0   | 0      | D     | 127.0.0.1 | GigabitEtherne |  |  |  |
| 0/0/1                                                                                                    |          |     |        |       |           |                |  |  |  |
| 127.0.0.0/8                                                                                                    | Direct   | 0   | 0      | D     | 127.0.0.1 | InLoopBackO    |  |  |  |
| 127.0.0.1/32                                                                                                    | Direct   | 0   | 0      | D     | 127.0.0.1 | InLoopBackO    |  |  |  |
| 127.255.255.255/32                                                                                                    | Direct   | 0   | 0      | D     | 127.0.0.1 | InLoopBackO    |  |  |  |
| 255.255.255.255/32                                                                                                    | Direct   | 0   | 0      | D     | 127.0.0.1 | InLoopBackO    |  |  |  |
| <r1></r1>                                                                                                    |          |     |        |       |           |                |  |  |  |
|                                                                                                    |          |     |        |       |           |                |  |  |  |

Рисунок 19. Маршруты R1, когда отключили интерфейсы.

Согласно предыдущей таблице маршрутизации, значение 80 в поле предпочтения указывает, что резервный маршрут по умолчанию 0.0.0.0 активно пересылает трафик к следующему переходу 10.0.23.3. Проверьте сетевое соединение на R1.

```
🚬 🗆 X
🗧 AR2
<R1>7HB?
Error: Unrecognized command found at ^{+++} position. 
 <R1>ping 10.0.23.3
   PING 10.0.23.3: 56 data bytes, press CTRL_C to break
     Request time out
     Reply from 10.0.23.3: bytes=56 Sequence=2 ttl=254 time=40 ms
Reply from 10.0.23.3: bytes=56 Sequence=3 ttl=254 time=40 ms
Reply from 10.0.23.3: bytes=56 Sequence=4 ttl=254 time=30 ms
Reply from 10.0.23.3: bytes=56 Sequence=5 ttl=254 time=40 ms
   --- 10.0.23.3 ping statistics ---
     5 packet(s) transmitted
     4 packet(s) received
20.00% packet loss
round-trip min/avg/max = 30/37/40 ms
<R1>tracert 10.0.23.3
 traceroute to 10.0.23.3(10.0.23.3), max hops: 30 ,packet length: 40,press CT
 C to break
 1 10.0.12.2 40 ms 40 ms 20 ms
 2 10.0.23.3 40 ms 20 ms 50 ms
 <R1>
```

Рисунок 20. Проверка сетевого соединения R1.

Выполним окончательную конфигурацию трех устройств.

```
🔁 AR2
aaa
 authentication-scheme default
 authorization-scheme default
 accounting-scheme default
domain default
 domain default_admin
 local-user admin password cipher %$%$K8m.Nt84DZ)e#<0`8bmE3
local-user admin service-type http
firewall zone Local
 priority 15
interface GigabitEthernet0/0/0
shutdown
 ip address 10.0.13.1 255.255.255.0
interface GigabitEthernet0/0/1
 ip address 10.0.12.1 255.255.255.0
interface GigabitEthernet0/0/2
interface NULLO
interface LoopBackO
ip address 10.0.1.1 255.255.255.0
ip route-static 0.0.0.0 0.0.0.0 10.0.13.3
ip route-static 0.0.0.0 0.0.0.0 10.0.12.2 preference 80
ip route-static 10.0.3.0 255.255.255.0 10.0.13.3
user-interface con O
authentication-mode password
user-interface vty 0 4
user-interface vty 16 20
wlan ac
return
<R1>
```

Рисунок 21. Проверка окончательной конфигурации R1.

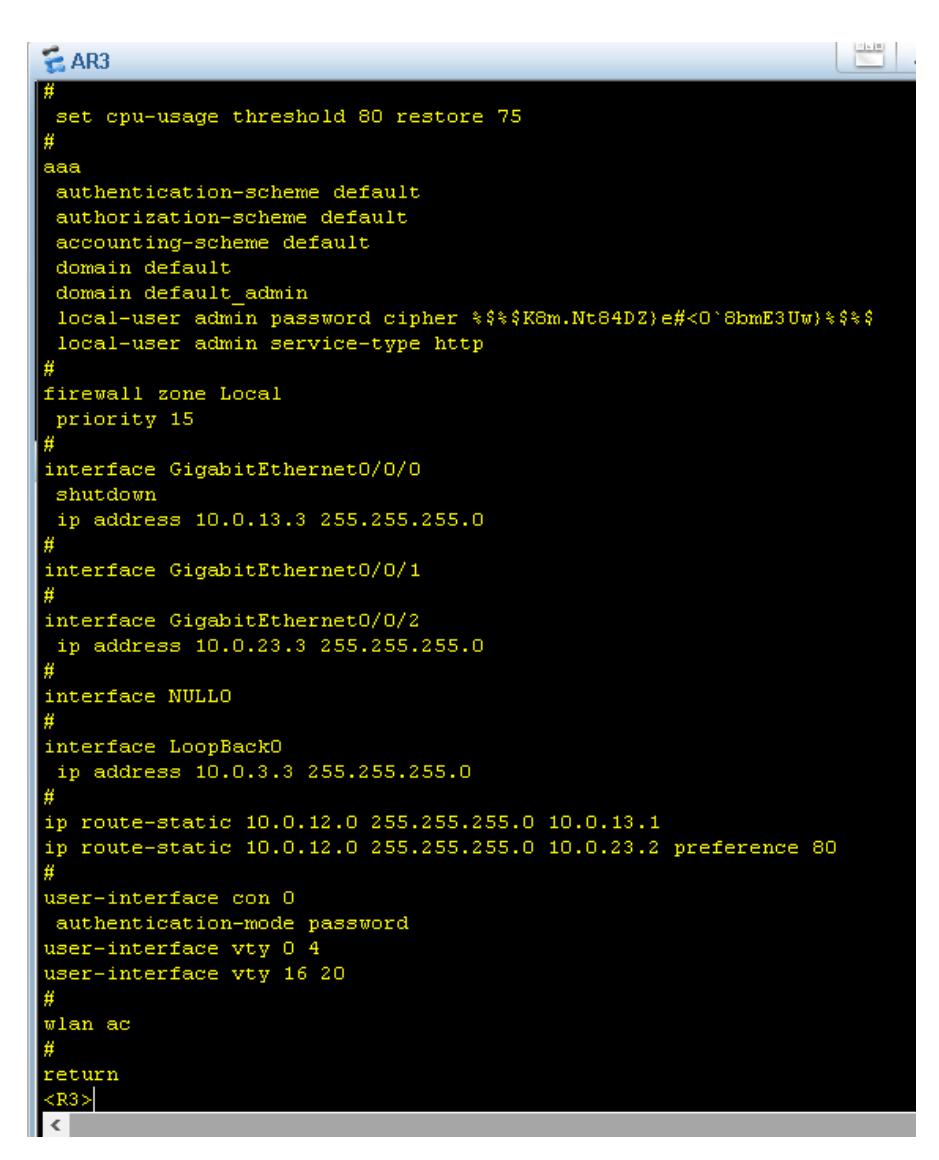

Рисунок 22. Проверка окончательной конфигурации R3.

```
🔁 AR1
        local-server load portalpage.zip
 drop illegal-mac alarm
 set cpu-usage threshold 80 restore 75
 authentication-scheme default
 authorization-scheme default
accounting-scheme default
domain default
domain default_admin
 local-user admin password cipher %$%$K8m.Nt84DZ)e#<0`8bmE3Uw}%$%$
 local-user admin service-type http
firewall zone Local
 priority 15
interface GigabitEthernet0/0/0
interface GigabitEthernetO/O/1
ip address 10.0.12.2 255.255.255.0
interface GigabitEthernetO/O/2
 ip address 10.0.23.2 255.255.255.0
interface NULLO
interface LoopBackO
 ip address 10.0.2.2 255.255.255.0
ip route-static 10.0.3.0 255.255.255.0 10.0.23.3
  route-static 10.0.13.0 255.255.255.0 10.0.23.3
route-static 10.0.13.0 255.255.255.0 10.0.12.1 preference 80
ip
user-interface con O
 authentication-mode password
 ser-interface vty 0 4
ser-interface vty 16 20
---- More ----
```

Рисунок 23. Проверка окончательной конфигурации R2.

## Вывод:

Освоили навык конфигурирования статического маршрута с использованием интерфейса и IP-адреса в качестве следующего перехода. Реализовали взаимодействия между локальной и внешней сетью с использованием маршрута по умолчанию. Сконфигурировали резервный статический маршрут на маршрутизаторе.